# Usando a evacuação da tela no UCS durante upgrades de firmware

# Índice

Introdução Pré-requisitos Componentes Utilizados Diagrama de Rede Configurações Verificar Troubleshooting

## Introdução

O Cisco UCS Manager 2.2(4) introduz a evacuação da tela, que é a capacidade para suspender graciosamente o tráfego que corre através de uma interconexão da tela de todos os server anexados a ele com um IOM ou um FEX ao promover um sistema.

## Pré-requisitos

• Versão UCSM = 2.2(4) ou mais alto

#### **Componentes Utilizados**

- UCSM 3.1
- Interconexão 6248 da tela
- IOM/FEX 2204/2208

#### Diagrama de Rede

Promover a interconexão secundária da tela em um sistema interrompe o tráfego que é ativo na interconexão da tela. Este tráfego falha automaticamente sobre à interconexão preliminar da tela.

A tela Evaculation é usada para confirmar o tráfego falhará certamente sobre à interconexão preliminar da tela antes de começar uma elevação na interconexão secundária da tela.

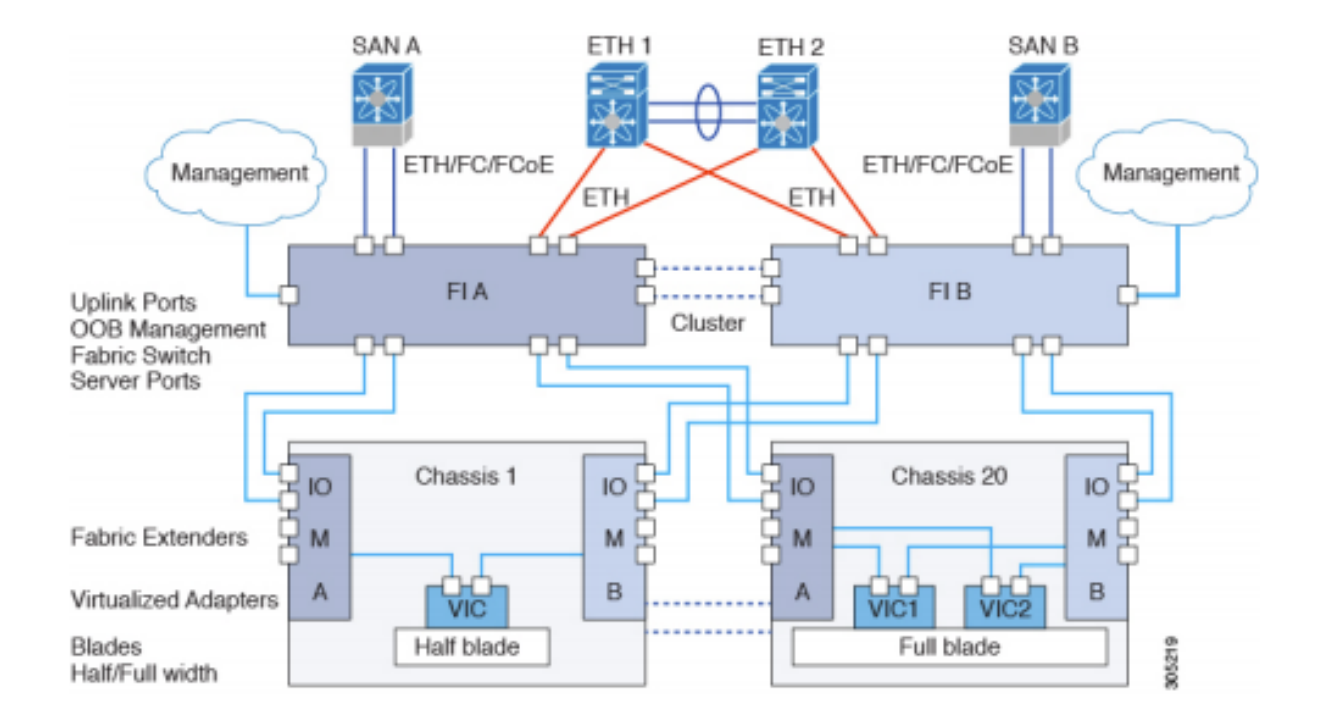

#### Configurações

Você pode seguir o procedimento como indica para configurar o Failover da tela:

1. Para conseguir isto, clique sobre "configuram a evacuação" na interconexão da tela.

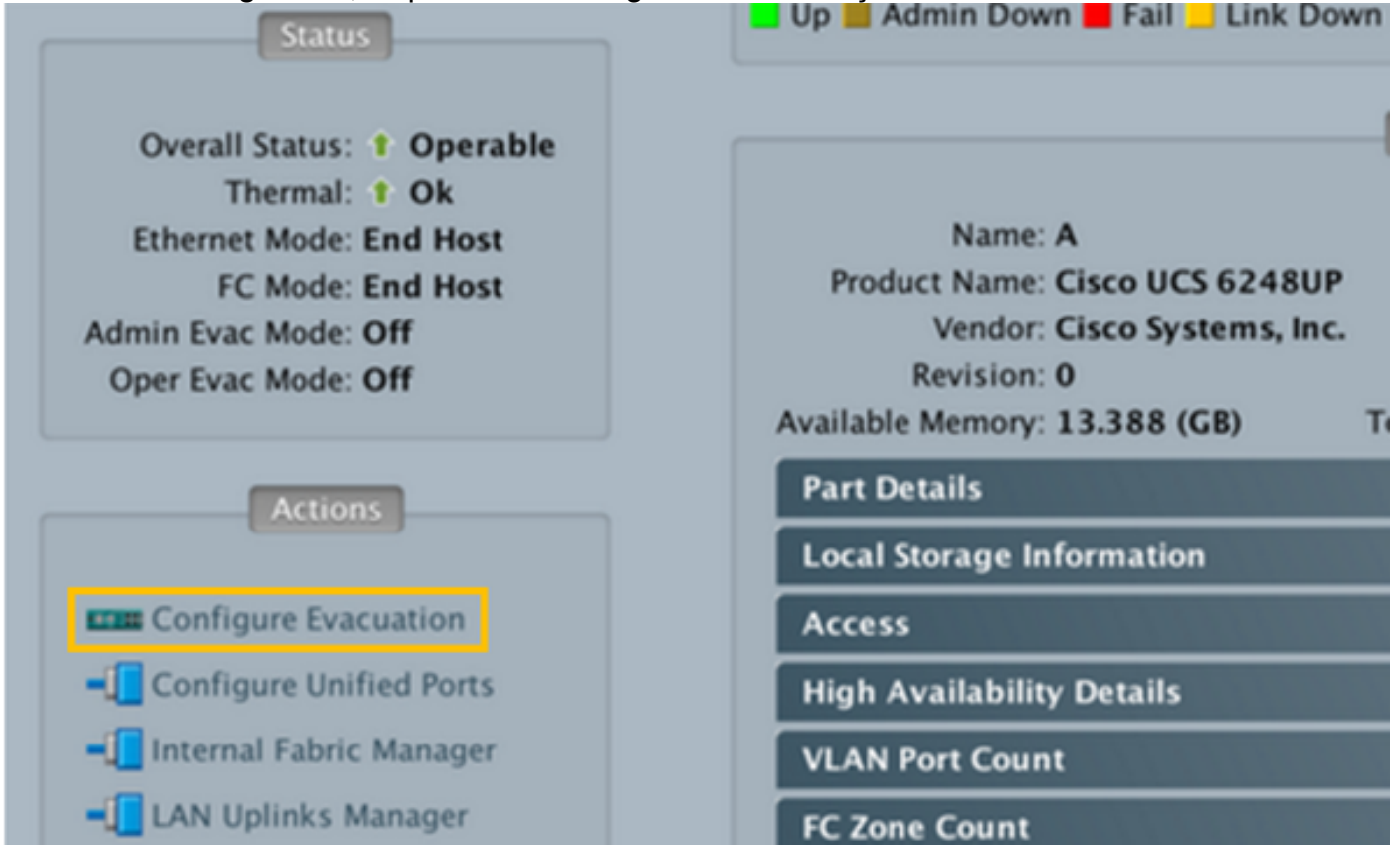

| • • •             | Configure Evacuation  |
|-------------------|-----------------------|
| Admin Evac M<br>F | lode: On Off<br>orce: |
|                   | OK Apply Cancel Help  |

3. Um mensagem de confirmação que destaca o resultado de permitir a evacuação da tela aparece.

| • • • | Warning                                                                                                    |                                   |
|-------|----------------------------------------------------------------------------------------------------|-----------------------------------|
|       | Enabling fabric evacuation will stop all traffic through this Fabric Interconnect from<br>The traffic will fail over to the Primary Fabric Interconnect for fail over vnics.<br>Are you sure you want to continue? | servers attached through IOM/FEX. |
| 1     |                                                                                                    | Cancel                            |

4. Clique a **APROVAÇÃO** para confirmar a evacuação do tráfego da tela. Você observará que os vNICs configurados com Failover da tela tráfego do repin à tela alternativa. Confirme no sistema operacional do host que o tráfego está fluindo na tela alternativa.

- 5. Continue neste tempo com melhoramento da interconexão secundária da tela.
- 6. Quando a elevação for fluxos de tráfego completos do reinício na tela evacuted.
- 7. Desligue a evacuação Admin

| •••                | Configure Evacuation |
|--------------------|----------------------|
| Admin Evac M<br>Fo | ode: On Off<br>orce: |
|                    | OK Apply Cancel Help |

8. Reconheça o aviso da restauração.

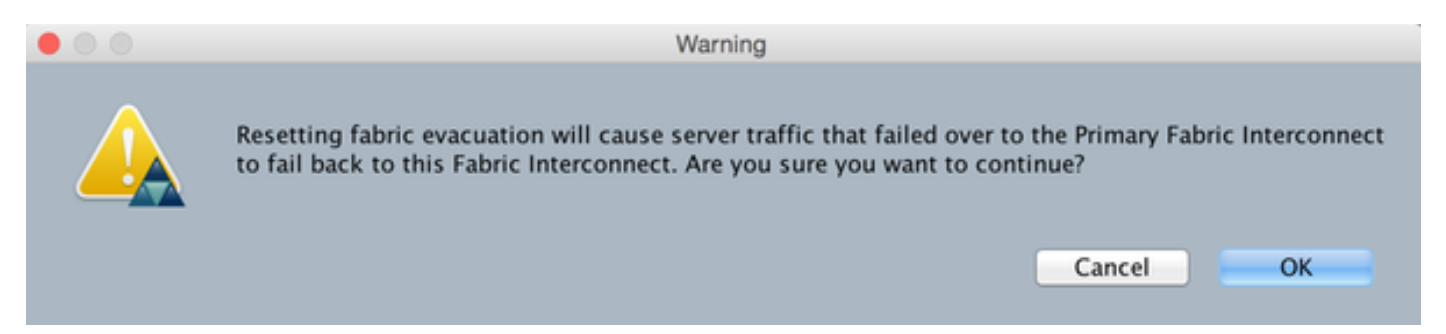

9. Verifique as alterações de modo de Evac da operação de sobre a fora.

| Status                                                                                                    |
|----------------------------------------------------------------------------------------------------|
| Overall Status:  Operable Thermal: Ok Ethernet Mode: End Host FC Mode: End Host Admin Evac Mode: Off Oper Evac Mode: On |
| Actions                                                                                                    |

10. O estado após a evacuação está completo.

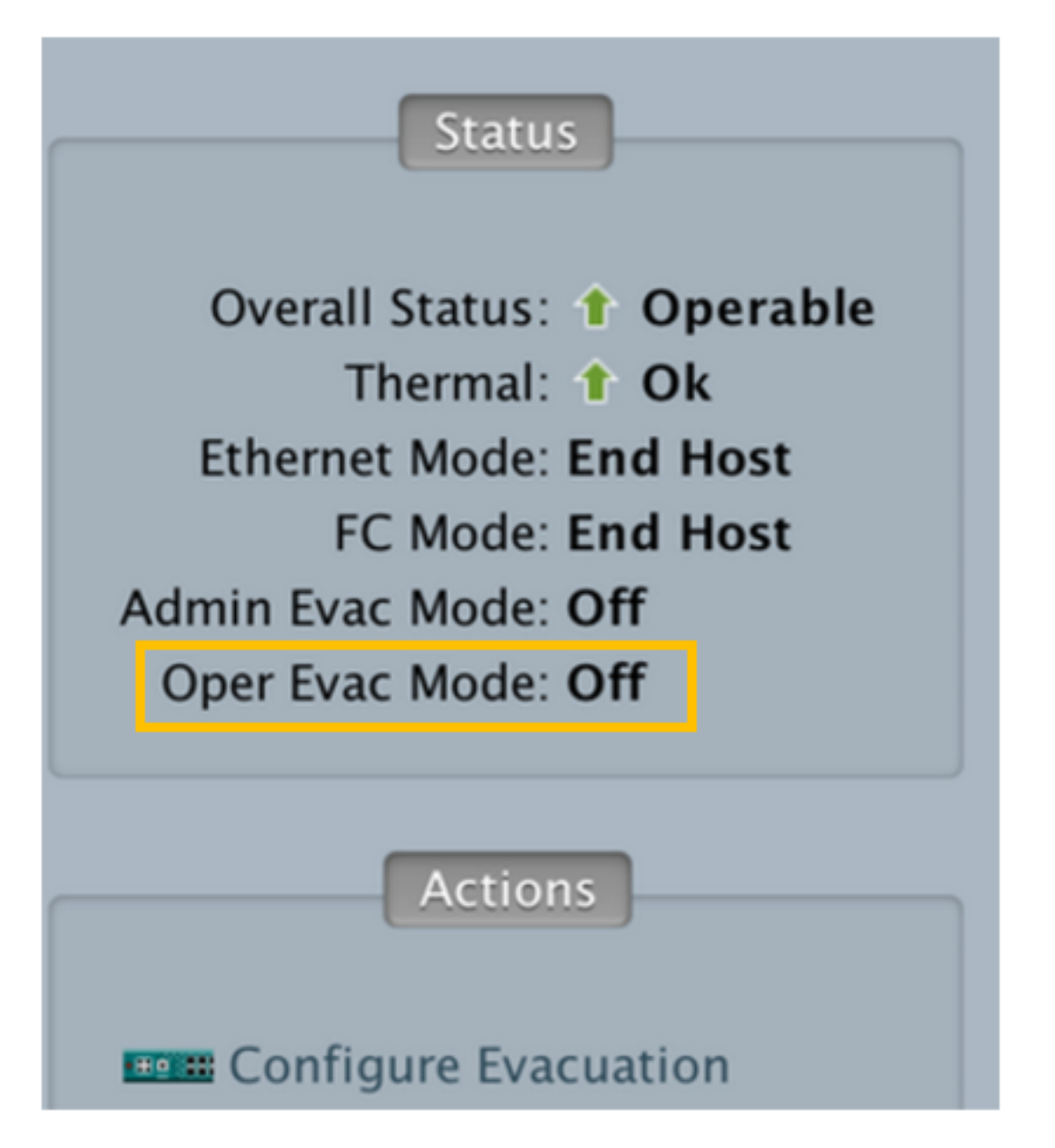

- 11. Mude o conjunto conduzem à interconexão secundária da tela
- 12. Repita as etapas acima e promova a outra interconexão da tela.

## Verificar

Verifique o tráfego que corre através da interconexão da tela (FI) antes da evacuação da tela. Você pode verificar se do stats IOM

 Antes que a evacuação você considerar as relações HIF (relação do host) e transmitir (Tx) e receber (RX) o stats. > Before Fabric Evacuation-

| Port  |      | Tx Packets | Tx Rate<br>(pkts/s) | Tx Bit<br>Rate | ll  | Rx | Packets | Rx Rate<br>(pkts/s) | Rx Bit<br>Rate | Avg Pkt<br>(Tx) | Avg Pkt<br>(Rx) | Err |
|-------|------|------------|---------------------|----------------|-----|----|---------|---------------------|----------------|-----------------|-----------------|-----|
| 0-8I  | ii   | 61         | 12                  | 26.50Kbps      | ii  |    | 8       | 1                   | 1.48Kbps       | 251             | 96              | i i |
| 0-CI  | - 11 | 39         | 7                   | 15.39Kbps      | Ш   |    | 36      | 7                   | 34.73Kbps      | 226             | 583             | 1   |
| 0-NI7 | 11   | 18         | 3                   | 12.71Kbps      | Ш   |    | 27      | 5                   | 5.59Kbps       | 421             | 109             | 1   |
| 0-NI6 | 11   | 15         | 3                   | 5.80Kbps       | 11  |    | 36      | 7                   | 6.80Kbps       | 222             | 98              | 1   |
| 0-NI5 | 11   | 2          | 0                   | 3.48Kbps       | 11  |    | 9       | 1                   | 2.99Kbps       | 1072            | 188             | 1   |
| 0-NI4 | - 11 | 9          | 1                   | 2.81Kbps       | 11  |    | 2       | 0                   | 2.13Kbps       | 176             | 648             | 1   |
| 0-NI3 | 11   | 2          | 0                   | 3.48Kbps       | 11  |    | 3       | 0                   | 1.48Kbps       | 1072            | 290             | i – |
| 0-NI2 | - ii | 11         | 2                   | 3.10Kbps       | ii. |    | 40      | 8                   | 23.87Kbps      | 156             | 353             | i – |
| 0-NI1 | - ii | 123        | 24                  | 118.62Kbps     | ii. |    | 126     | 25                  | 21.92Kbps      | 582             | 88              | i – |
| 0-NI0 | ii   | 1          | 0                   | 1.74Kbps       | ii. |    | 2       | 0                   | 1.28Kbps       | 1072            | 380             | i – |
| 0-HI1 | 9 ii | 10         | 2                   | 1.79Kbps       | ii. |    | 1 1     | 0                   | 352.00 bps     | 92              | 200             | i – |
| 0-HI1 | 8 ii | 1          | 0                   | 496.00 bps     | ii. |    | 1 1     | 0                   | 288.00 bps     | 298             | 164             | i – |
| 0-HI1 | 7 ii | 41         | 8                   | 23.45Kbps      | ii. |    | 6       | 1                   | 896.00 bps     | 337             | 74              | i – |
| 0-HI1 | 6 ii | 1          | 0                   | 496.00 bps     | ii. |    | 1 1     | 0                   | 288.00 bps     | 298             | 164             | i – |
| 0-HI1 | 5 ii | 9          | 1                   | 1.29Kbps       | ii. |    | 10      | 2                   | 1.76Kbps       | 78              | 90              | i – |
| 0-HI1 | 4 11 | 160        | 32                  | 42.94Kbps      | ii  |    | 8       | 1                   | 1.07Kbps       | 147             | 64              | i i |
| 0-HI1 | 3 11 | 26         | 5                   | 4.44Kbps       | ii. |    | 121     | 24                  | 115.13Kbps     | 86              | 574             | i i |
| 0-HI1 | 2 11 | 2          | 0                   | 656.00 bps     | ii. |    | 0       | 0                   | 0.00 bps       | 185             | 0               | i i |

fex-1# show platform software woodside rate

 Depois que a evacuação você não deve considerar o stats HIF do FI onde você executou a evacuação. Em lugar de você deve somente ver o NIF (interface de rede) stats de Tx e RX como visto abaixo

> After Fabric Evacuation-

| fex-1# | show | platform so | ftware woods        | ide rate       | ++    |            |                  |                |                 |                         |
|--------|------|-------------|---------------------|----------------|-------|------------|------------------|----------------|-----------------|-------------------------|
| Port   | l    | Tx Packets  | Tx Rate<br>(pkts/s) | Tx Bit<br>Rate |       | Rx Packets | Rx Rate (pkts/s) | Rx Bit<br>Rate | Avg Pkt<br>(Tx) | Avg Pkt <br>  (Rx)  Err |
| 0-BI   | ii   | 75          | 15                  | 29.16Kbps      | - 11  | 18         | 3                | 18.40Kbps      | 223             | 619                     |
| 0-CI   | ii   | 25          | 5                   | 13.55Kbps      | : ii  | 24         | 4                | 29.69Kbps      | 318             | 753                     |
| 0-NI   | 7 ii | 17          | 3                   | 17.46Kbps      | : ii  | 22         | 4                | 5.88Kbps       | 622             | 147                     |
| 0-NI   | 6 ji | 19          | 3                   | 20.32Kbps      | i i i | 9          | j 1              | 6.52Kbps       | 648             | 433                     |
| 0-NI   | 5 ii | 1           | 0                   | 1.74Kbps       | i i i | 12         | 2                | 3.46Kbps       | 1072            | 160                     |
| 0-NI   | 4 ii | 1           | 0                   | 1.74Kbps       | i i i | 14         | 2                | 6.01Kbps       | 1072            | 248                     |
| 0-NI   | 3 ii | 1           | 0                   | 1.74Kbps       | i i i | 3          | 0                | 1.48Kbps       | 1072            | 290                     |
| 0-NI   | 2 11 | 1           | 0                   | 1.74Kbps       | i i i | 25         | j 5              | 11.07Kbps      | 1072            | 256                     |
| 0-NI   | 1 jj | 1           | 0                   | 1.74Kbps       | i i i | 6          | 1 1              | 2.51Kbps       | 1072            | 242                     |
| 0-NI   | e ii | 1           | 0                   | 1.74Kbps       | i i i | 9          | 1 1              | 6.61Kbps       | 1072            | 439                     |
| +      | ++-  |             | +                   | +              | -++   |            | +                | +              | +               | ++                      |

### Troubleshooting

Na altura desta escrita, há não alerta jogado no UCSM quando esta característica é girada sobre.

Uma maneira fácil dizer se esta característica é girada sobre é ter um olhar no estado das portas do backplane IOM, se todo o relatam a "admin para baixo" então quereria verificar se esta característica é permitida.

| IO Module 2          | Cisco Systems Inc | UCS-10M-22080P | Cisco UCS 2 |          |            |     |     |   |
|----------------------|-------------------|----------------|-------------|----------|------------|-----|-----|---|
| Backplane Ports      |                   |                |             |          |            |     |     |   |
| Backplane Port 2/1   |                   |                | Server      | Physical | Admin Down | Lan | Dce |   |
| Backplane Port 2/2   |                   |                | Server      | Physical | Admin Down | Lan | Doe |   |
| Backplane Port 2/3   |                   |                | Server      | Physical | Admin Down | Lan | Dce |   |
| Backplane Port 2/4   |                   |                | Server      | Physical | Admin Down | Lan | Doe |   |
| Backplane Port 2/5   |                   |                | Server      | Physical | Admin Down | Lan | Dce |   |
| Backplane Port 2/6   |                   |                | Server      | Physical | Admin Down | Lan | Dce |   |
| Backplane Port 2/7   |                   |                | Server      | Physical | Admin Down | Lan | Dce |   |
| Backplane Port 2/8   |                   |                | Server      | Physical | Admin Down | Lan | Dce |   |
| Backplane Port 2/9   |                   |                | Server      | Physical | Admin Down | Lan | Dce |   |
| Backplane Port 2/10  |                   |                | Server      | Physical | Admin Down | Lan | Dce |   |
| Backplane Port 2/11  |                   |                | Server      | Physical | Admin Down | Lan | Dce | - |
| Backplane Port 2/12  |                   |                | Server      | Physical | Admin Down | Lan | Dce | - |
| Backplane Port 2/13  |                   |                | Server      | Physical | Admin Down | Lan | Doe |   |
| -Backplane Port 2/14 |                   |                | Server      | Physical | Admin Down | Lan | Dce |   |
| Backplane Port 2/15  |                   |                | Server      | Physical | Admin Down | Lan | Dce |   |
| Backplane Port 2/16  |                   |                | Server      | Physical | Admin Down | Lan | Dce |   |
| Backplane Port 2/29  |                   |                | Server      | Physical | Admin Down | Lan | Dce |   |
| Backplane Port 2/30  |                   |                | Server      | Physical | Admin Down | Lan | Dce |   |
| Backplane Port 2/31  |                   |                | Server      | Physical | Admin Down | Lan | Dce |   |
| Backplane Port 2/32  |                   |                | Server      | Physical | Admin Down | Lan | Dce |   |
| Fabric Ports         |                   |                |             |          |            |     |     |   |
| -I Fabric Port 2/1   |                   |                | Network     | Physical | * Up       | Lan | Dce |   |
| Fabric Port 2/2      |                   |                | Network     | Physical | t Up       | Lan | Dce |   |
| -I Fabric Port 2/3   |                   |                | Network     | Physical | + Up       | Lan | Dce |   |
| - Fabric Port 2/5    |                   |                | Network     | Physical | t Up       | Lan | Dce |   |
| Fabric Port 2/7      |                   |                | Network     | Physical | + Up       | Lan | Doe |   |
| Fabric Port 2/8      |                   |                | Network     | Physical | t Up       | Lan | Dce | * |

Para a facilidade de troubeshooting o defeito <u>CSCuy49191</u> está registrado para que um alerta esteja aumentado em UCSM quando esta característica é girada sobre.

Se você precisa de verificar novamente nos logs, procure uma saída que diga:

Tempo da criação: 2016-10-05T22:10:05.121 Usuário: admin ID de sessão: web 11801 A ID: 18706522 Ação: Modificação Descrição: Comute os atributos alterados Objeto afetado: SYS/Switch-b Disparador: Admin Propriedades alteradas: adminEvacState (velho: encha, novo: dreno)

Isto confirmará que todas as portas do backplane (o host conecta aka HIF) no IOM estão em um "Admin para baixo" indicam devido à evacuação da tela que está sendo girada sobre.

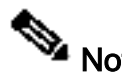

A evacuação da tela é apoiada somente com o seguinte:

- O manual instala
- Configuração de grânulos